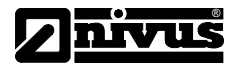

# Manuel d'instruction pour enregistreur de données GPRS NivuLog 2 Ex / NivuLog 4 / NivuLog PCM Ex, NivuLog PCM

(L'original du manuel est en allemand)

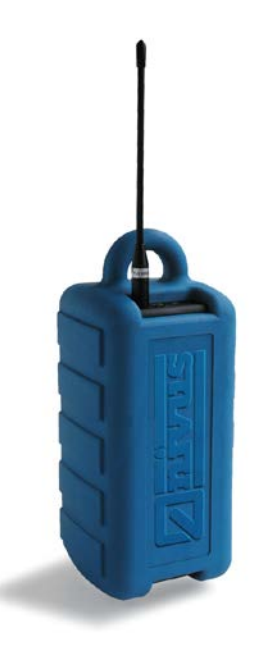

# NIVUS GmbH

Im Taele 2 75031 Eppingen, Germany Phone +49 (0)7262 9191-0 Fax +49 (0)7262 9191-999 E-mail: info@nivus.com Internet: www.nivus.com

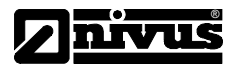

#### NIVUS AG

Hauptstrasse 49 CH – 8750 Glarus Tel. +41 (0)55 / 645 20 66 Fax +41 (0)55 / 645 20 14 E-mail: swiss@nivus.com Internet: www.nivus.de

#### NIVUS Austria

Föhrenhaingasse 6 A – 2201 Gerasdorf bei Wien Tel.: +43 (0)2246 32319 Fax: +43 (0)2246 32386 E-mail: austrias@nivus.com Internet: www.nivus.de

#### NIVUS Sp. z o. o

UI. Hutnicza 3 / B-18 PL – 81-212 Gdynia Tel. +48 (0)58 / 760 20 15 Fax +48 (0)58 / 760 20 14 E-mail: poland@nivus.com Internet: www.nivus.pl

#### **NIVUS France**

14, rue de la Paix F – 67770 Sessenheim Tel. +33 (0)388071696 Fax +33 (0)388071697 E-mail: france@nivus.com Internet: www.nivus.fr

#### NIVUS Middle East (FZE)

Building Q 1-1 ap. 055 P.O. Box: 9217 Sharjah Airport International Free Zone Tel.: +971 6 55 78 224 Fax: +971 6 55 78 225 E-mail: Middle-East@nivus.com Internet: www.nivus.com

#### NIVUS Korea Co. Ltd.

411 EZEN Techno Zone, 1L EB Yangchon Industrial Complex, Gimpo-Si Gyeonggi-Do 415-843 Tel.: +82 31 999 5920 Fax: +82 31 999 5923 E-mail: korea@nivus.com Internet: www.nivus.com

### NIVUS U.K.

P.O. Box 342 Egerton, Bolton Lancs. BL7 9WD, U.K. Tel: +44 (0)1204 591559 Fax: +44 (0)1204 592686 E-mail: info@nivus.com Internet: www.nivus.com

# NIVUS U.K.

Wedgewood Rugby Road Weston under Wetherley Royal Learnington Spa CV33 9BW, Warwickshire Tel.: +44 (0)1926 632470 E-mail: info@nivus.com Internet: www.nivus.com

#### NIVUS U.K.

1 Arisaig Close Eaglescliffe Stockton on Tees Cleveland, TS16 9EY Phone: +44 (0)1642 659294 E-mail: info@nivus.com Internet: www.nivus.com

#### NIVUS GmbH

10520 Yonge Street, Unit 35B, Suite 212 Richmond Hill, Ontario L4C 3C7 Canada Phone: + 1 647 860 8844 E-mail: info@nivus.com Internet: www.nivus.com

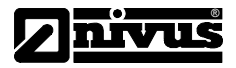

| 1Gé               | néralités                                                | 4 |
|-------------------|----------------------------------------------------------|---|
| 1.1               | Informations importantes                                 | 4 |
| 1.2               | Enregistreur de données et accessoires                   | 5 |
|                   | -                                                        |   |
| 2Mis              | se en service                                            | 6 |
| 2.1               | Installation de la carte SIM                             | 6 |
| 2.2               | Configuration des paramètres SIM                         | 6 |
| 2.3               | Testez la communication avec l'appareil                  | 7 |
| ~ 4               | Boîtier et montage                                       | 7 |
| 2.4               |                                                          |   |
| 2.4<br>2.5        | Chargeur de batterie NLM0LAD424                          | 8 |
| 2.4<br>2.5<br>2.6 | Chargeur de batterie NLM0LAD424<br>Interface utilisateur | 8 |

| 3Ca | tégorie des appareils          | 9 |
|-----|--------------------------------|---|
| 3.1 | Famille de produits            | 9 |
| 3.2 | NivuLog 2 Ex / NivuLog 4       |   |
| 3.3 | Réglages                       |   |
| 3.4 | Position optimale de l'antenne |   |

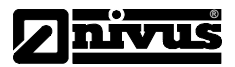

1 Généralités

# 1.1 Informations importantes

- Nous recommandons de vérifier et d'effectuer la mise en route d'un nouvel enregistreur de données au bureau avant son installation sur le terrain.
- Nous vous invitons à lire le manuel avant d'installer l'enregistreur de données.
- Utilisez uniquement des produits de nettoyage doux pour nettoyer le boîtier.
- L'enregistreur de données sera employé conformément aux spécifications et aux directives régionales.
- Pour éviter des défaillances ou dégâts de l'appareil, utilisez uniquement des pièces d'origine.
- Réparations et adaptations sont exclusivement réservées au fabricant.
- Installation, connexion électrique, mise en service et maintenance ne seront réalisées que par un personnel qualifié autorisé par le fabricant.
- Protégez l'enregistreur contre tout rayonnement direct du soleil.
- Respectez les contraintes Ex et les conditions d'exploitation!
- L'enregistreur de données ne doit pas être désassemblé dans la zone Ex!
- L'enregistreur de données ne sera exploité sur le terrain que dans sa protection antichoc
- Evitez de frotter la protection antichoc pour écarter toute possibilité de charge électrostatique!
- Vous êtes autorisé à séparer la batterie de l'électronique uniquement en libérant la liaison par encliquetage, mais nullement de les démonter. Seul le fabricant est autorisé à ouvrir le boîtier, à des fins de maintenance, hors de la zone Ex.
- Uniquement le remplacement de la batterie est autorisé dans la zone Ex. Le chargement de la batterie est autorisé en dehors de la zone Ex en utilisant exclusivement le chargeur d'origine livré.
- Le boîtier électronique sera connecté en zone Ex exclusivement à la batterie à sécurité intrinsèque
- livrée, aucune autre alimentation n'est autorisée.
- En zone Ex, la connexion CON 4 (port USB) ne doit pas être utilisée.
- En zone Ex, la carte SIM ne doit pas être remplacée sur la connexion CON 6 (slot carte SIM).
- Seule l'antenne d'origine (avec ou sans la rallonge d'origine de 5 m) peut être raccordée à la connexion CON 1.

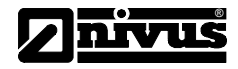

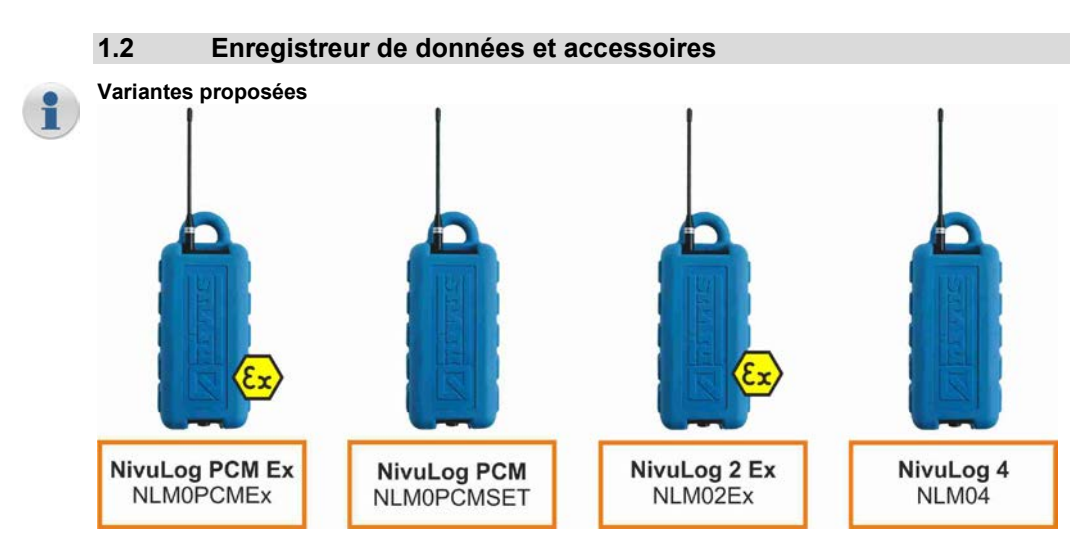

- **NLM0AP424D** Pack batterie pour NivuLog 4 + NivuLog PCM
- NLM0AP424DA Pack batterie pour NivuLog 2 Ex et NivuLog PCM Ex
- NLM0LAD424 Chargeur pour les deux types de packs batteries
- NLM5WART01 Set de maintenance pour joints et connexions

#### Autres

- Types d'antennes alternatives (Quad Band, omnidirectionnelle, etc.)
- Box de connexion (pour un câblage terrain)
- Câble de connexion pour capteur

#### Indication

Antenne et câbles de rallonge (pour antenne) sont des pièces d'usure

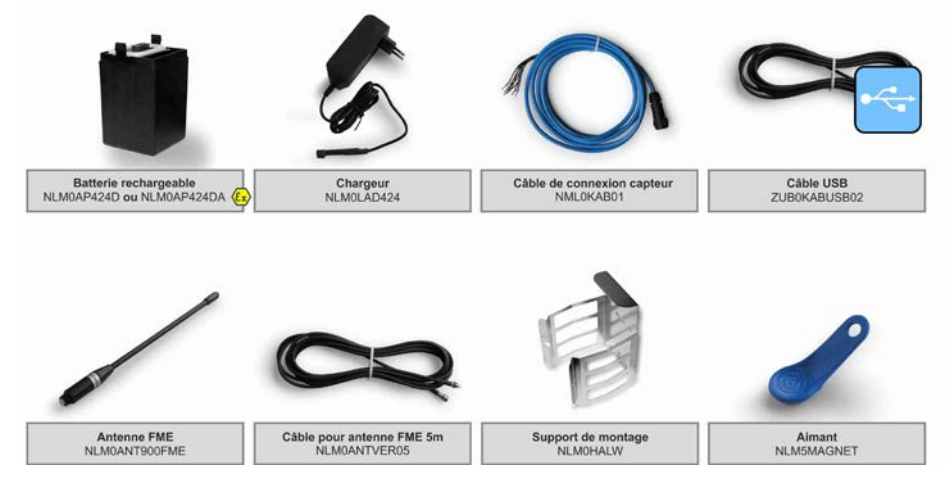

#### Mise en service 2

#### 2.1 Installation de la carte SIM

- © Enlevez l'antenne et le câble capteur.
- ① Sortir l'enregistreur de données de sa protection antichoc.
- 2 Enlevez la protection antichoc comme représenté ci-contre.
- ③ Effectuez une rapide pression (env. 1 sec.) pour préparer l'enregistreur de données à l'extraction de la batterie.
  - LED allumées pendant la pression rapide
- ④ Enlevez la batterie comme ci-contre.
- Appuyer sur les deux touches Push pendant l'extraction. ⑤ Installez la carte SIM.
  - Svstème Push-Push!

SIM-Tarif:

PIN:

NetLock:

Service Provider:

- Veillez à un blocage correct!
- Le sens d'enfichage est indiqué sur le boîtier.
- © Si nécessaire, connectez le câble USB pour configurer les paramètres SIM via le programme PC DeviceConfig.
  - Voir chapitres suivants pour plus d'informations
  - La carte SIM doit être compatible GPRS!
  - Veuillez prendre en compte les intervalles de temps (idéalement 1kB ou inférieur)!
  - Pour le set de maintenance, voir instructions relatives à des travaux sur des joints et sur des connexions.
  - Prenez en compte les mesures décrites dans le set de maintenance quant à la maintenance de joints etc.

Configuration des paramètres SIM

MCC:

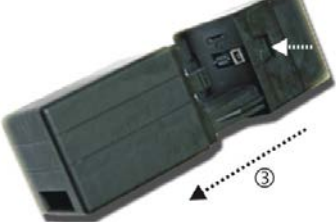

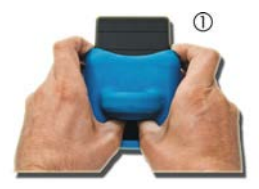

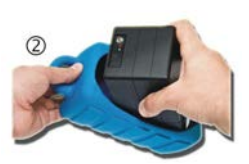

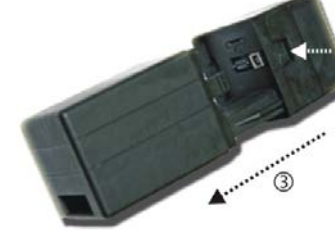

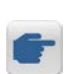

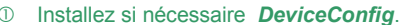

- Pour l'installation du pilote, les droits admin. sont nécessaires!
- Pour chaque nouvel appareil, le pilote doit être réinstallé!

₩ Lock

GPRS Instrument Site Log Service

External SIM

(user defined)

<sup>2</sup> Chaque appareil connecté est automatiquement identifié et utilisé par le programme.

MNC:

•

• APN:

User:

Password:

oprsinternet

GPRS

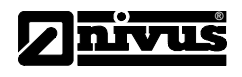

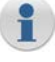

2.2

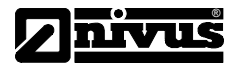

#### 3 Allez au registre GPRS et configurez les paramètres SIM.

- Tarif SIM
   Préréglage SIM

   Overrule
   Rejetez préréglage

   Serv.fourn.Internet
   Opérateur carte SIM

   PIN
   Numéro PIN (1234 si désactivée)

   SIM Lock
   Verrouillage d'un réseau GSM défini

   MCC
   Mobile Country Code (code pays=208)

   MNC
   Mobile Network Code (code réseau)
- Appuyez sur Save et déconnectez la liaison USB.

# 2.3 Testez la communication avec l'appareil

- ① Créez un point de mesure dans Device 2 Web et attribuez l'appareil NivuLog à celui-ci.
- Réglez dès à présent correctement les voies d'entrées
- ② Lancez le mode ALOHA pour transmettre les modifications.
   Voir table des matières pour plus d'informations sur l'interface utilisateur
- ③Câblez ensuite capteurs et appareil et redémarrez à nouveau ALOHA.
   Voir table des matières pour plus d'infos sur des exemples de connexion et d'appareil
- Vérifiez les données disponibles dans la fenêtre de données ALOHA.
  - Niveau GSM et alimentation!

# 2.4 Boîtier et montage

- Installation, connexion électrique, mise en service et maintenance seront réalisées exclusivement par du personnel qualifié autorisé par le fabricant.
- Evitez tout rayonnement direct!
- L'appareil ne sera utilisé que selon ses spécifications. Veillez particulièrement à éviter tout champ magnétique ou électrique à proximité de l'appareil.
- Veillez à un montage conforme!
- Veuillez respecter les directives légales et d'exploitation existantes!
- Des manipulations inadéquates peuvent endommager et/ou détruire les instruments!
- Le NivuLog ne doit pas être exploité sur le terrain sans sa protection antichoc.
- La protection antichoc ne doit pas, pour des raisons d'effets électrostatiques, être frottée avec un chiffon!
- La protection antichoc et le câble ne doivent pas être retirés dans la zone Ex!
- En zone Ex, respectez les contraintes et indications de EN 1127-1:2007 (explosion prevention and protection – basic concepts and methodology) et de CLC/TR 50404:2003 (avoiding electrostatic charge)!

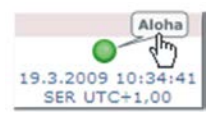

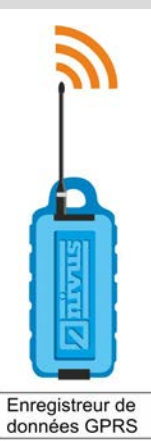

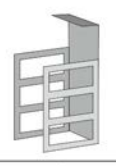

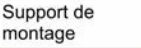

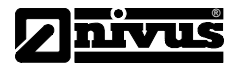

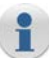

# Conditions d'exploitation

Température .....

Humidité atmosphérique15..90Degré de protection ..IP67Pression atmosph....norm.±10 %

-20..+50 °C -10..+40 °C (*Ex*) 15..90 %rH, non condensée IP67 ±10 %

USB

#### Spécifications ATEX

Agrément...... TÜV-A 11ATEX0001X (94/9/EG) Enregistreur.... 🐼 II 2G Ex ib IIB T4 Batterie ...... 🐼 II 2G Ex ib mb IIB T4

#### Dimensions

 NivuLog (hp)
 100 x 240 x 100 mm

 Antenne standard (φh)
 10 x 165 mm

 Antenne omnidirectionnelle (φh)
 ...95 x 30 mm

#### Poids

# 2.5 Chargeur de batterie NLM0LAD424

#### Statut-LED

- La batterie doit être rechargée exclusivement avec le chargeur de batterie NLM0LAD424.
- La batterie ne doit pas être chargée dans la zone Ex!
- De manière générale, le processus de charge ne dure pas plus de 10 heures.
- Une nouvelle batterie atteint seulement son entière capacité après 3 cycles complets de décharge et de charge. La capacité diminue avec l'âge. Pour réduire cet effet, la batterie doit toujours être complètement déchargée et rechargée.

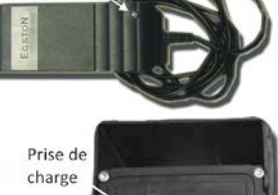

Statut-LED

SIM

# 2.6 Interface utilisateur

Le statut LED rouge indique en clignotant le statut automatique toutes les 30 secondes ou par simple pression de la touche. L'affichage LED vert clignote uniquement lors de l'activation du modem.

#### Affichage du statut LED rouge

- 0 x..... Verrouillage transport (GPRS éteint, mesure éteinte)
- 1 x..... Transmission OK
- 2 x..... Erreur de transmission inconnue
  - Réessayez
- 3 x..... Dernière mesure erronée
  - Contactez support technique
- 4 x..... Standby (GPRS allumé, mesure éteinte)
- 6 x..... Offline (GPRS éteint, mesure allumée)
- 7 x..... Verrouillage réseau, pas de fournisseur Internet adapté
  - Annulez verrouillage réseau
  - Réessayez

Commutateur magnétique

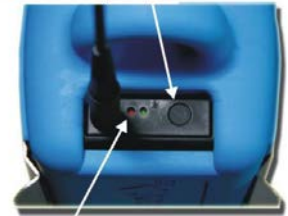

Statut LED (rouge)

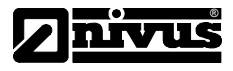

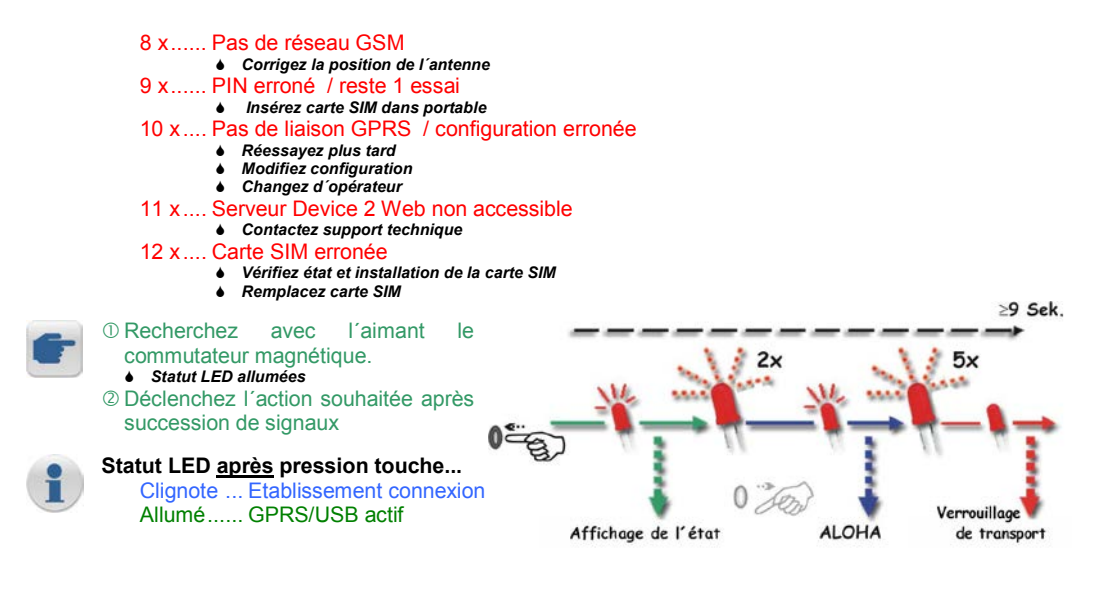

# 3 Catégorie des appareils

# 3.1 Famille de produits

| Catég. appareils | (Ex)         | Caractéristiques                                   |
|------------------|--------------|----------------------------------------------------|
| NivuLog 2 Ex     | ✓            | Enregistreur avec entrées universelles             |
| NivuLog 4        |              | Enregistreur avec 4 entrées universelles           |
| NivuLog PCM Ex   | $\checkmark$ | Enregistreur pour une connexion directe au PCM Pro |
| NivuLog PCM      |              | Enregistreur pour une connexion directe au PCM 4   |

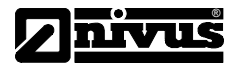

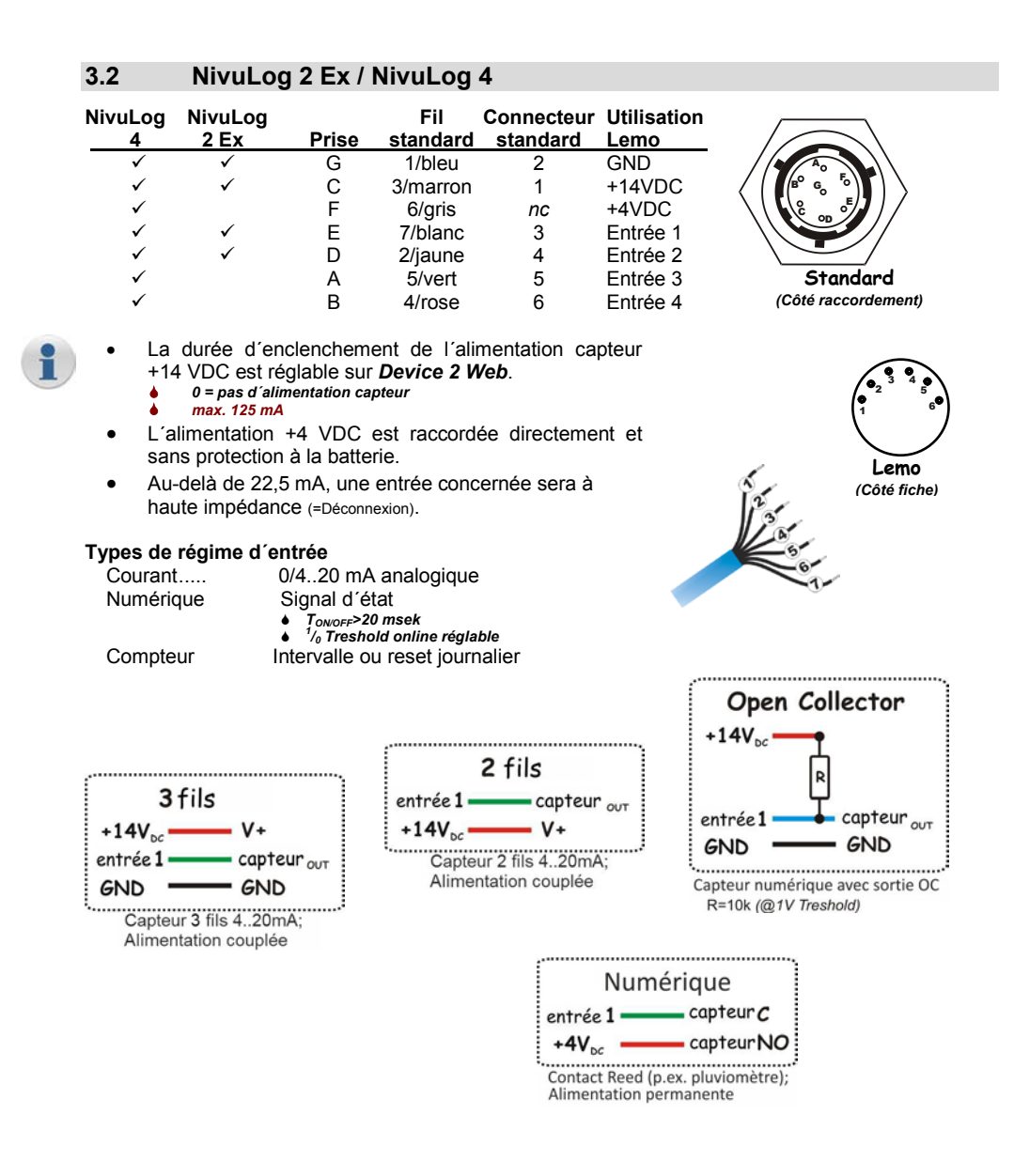

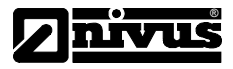

# 3.3 Réglages

#### Point de mesure

| Nom            |                                                      |
|----------------|------------------------------------------------------|
|                | Non pertinente pour affectation appareils ou données |
| Instrument S/N | Affectation appareil (!)                             |

#### Commentaire...

Commentaire.....Zone commentaire

#### Canaux de mesure (relatifs au type d'appareil)

| Désignation           | Indicateur canal libre                                           |
|-----------------------|------------------------------------------------------------------|
| Mode/interface        | Réglage de base pour canal de mesure                             |
| Inversion             | De la valeur de mesure (pour canal numérique)                    |
| Impulsion             | Valeur d'un compteur (pour compteurs)                            |
| Changement journalier | Moment de réinitialisation d'un compteur (pour compteurs )       |
| 0100%                 | Plage de mesure du capteur (pour canal analogique)               |
| Mini. Maxi            | Plage d'affichage pour graphique standard                        |
| Unité                 | Unité physique du canal                                          |
| Format                | Décimales                                                        |
| High Level            | Seuil pour identification signal (pour canal numérique)          |
| Valeur haute          | Seuil pour flanc d'impulsion croissant (pour canal analogique)   |
| Valeur basse          | Seuil pour flanc d'impulsion décroissant (pour canal analogique) |
| Hyst                  | Remise à zéro si 100+/-x% du seuil (pour canal analogique)       |
| -                     | ▶ p. Ex. hyst=10% alarme à 100 →réinitialisation à 90            |
| WAAL                  | Avertissement/alarme (pour canal numérique)                      |

#### Alarme

| Mode alarme                                                                         | Définit, si une alarme doit être acquittée manuellement                    |  |  |  |  |
|-------------------------------------------------------------------------------------|----------------------------------------------------------------------------|--|--|--|--|
|                                                                                     | Horodatage + utilisateur seront enregistrés                                |  |  |  |  |
| Alarme offline                                                                      | Définit, si lors de deux pannes de transmission le défaut sera signalé     |  |  |  |  |
| Transfert volume alarmeDéfinit, si lors d'un dépassement de x% du volume transféré, |                                                                            |  |  |  |  |
|                                                                                     | avertissement est déclenché                                                |  |  |  |  |
| Alarme email/SMS                                                                    | Liste des destinataires (séparé par point-virgule)                         |  |  |  |  |
| R.Q                                                                                 | Définit, lors de quel état, quelle action doit être déclenchée             |  |  |  |  |
|                                                                                     | <ul> <li>REnregistrement; TTransmission; QEnregistrement rapide</li> </ul> |  |  |  |  |

#### Réglages de base (en fonction du type d'appareil)

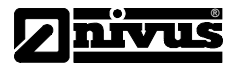

# 3.4 Position optimale de l'antenne

#### Influences sur la qualité du signal

| Couvercle métallique            | Jusqu´à -30 dBm                                  |
|---------------------------------|--------------------------------------------------|
| Couvercle béton                 | Env10 dBm                                        |
| Influence sur l'environnement.  | Jusqu´à -15 dBm                                  |
| Hauteur de montage de l'antenne | Env5 dBm pro 15 cm                               |
| Verticalement/horizontalement   | Env10 dBm                                        |
| Alignement horizontal           | Jusqu´à -15 dBm                                  |
| Milieu/bord couvercle           | Env10 dBm                                        |
| Autres                          | Puissance d'émission de l'opérateur réseau, etc. |

| Exemples | de la | a pratique | (couvercle du | regard ouvert) |
|----------|-------|------------|---------------|----------------|
|----------|-------|------------|---------------|----------------|

| -67 dBm             | 11111 | Mesure                                                                                | de                                    | référence                     |
|---------------------|-------|---------------------------------------------------------------------------------------|---------------------------------------|-------------------------------|
| -103 dBm<br>-95 dBm | I.    | (à l'extérieur du regard)<br>Mesure à 1,20 m de profonder<br>Verticalement au bord du |                                       |                               |
| -83 dBm             | Ш     | couvercle<br>Milieu du c<br>(fixation métal                                           | (env. 15 m d<br>couvercle<br>Illique) | e profondeur)<br>- horizontal |
| -89 dBm             | 11    | Antenne to                                                                            | ournée à §                            | 90°                           |
| -78 dBm<br>-75 dBm  |       | Milieu cou<br>Montage s                                                               | vercle - ve<br>sur fixatior           | ertical<br>n PVC              |

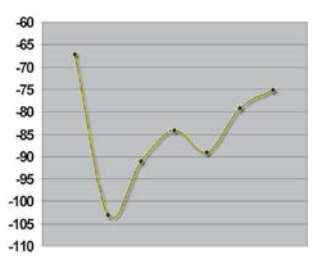

#### Positionnements possibles

- Guidage de l'antenne à travers le perçage béton (pour éviter le couvercle métallique)
- Pose de l'antenne dans le tuyau de ventilation ou conduite de distribution existante
- Types d'antennes spéciales (p. ex. antenne de puits, antenne orientée, GSM Repeater, ...)

① Positionnez l'antenne dans le regard comme décrit ci-dessus.

- Tenez à disposition la rallonge d'antenne à toutes fins utiles.
- 2 Lancez ALOHA via l'aimant.
- ③ Suivre les données de mesure sur Device 2 Web via WAP, PC portable, iPhone, etc. et, si nécessaire, corrigez le positionnement de l'antenne.
  - Une réserve de sécurité de 15 dBm est vivement conseillée.

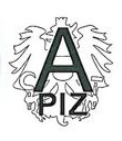

TÜV AUSTRIA SERVICES GMBH testing, inspection and certification body accredited by the Austrian Federal Ministry of Economy, Family and Youth

1.0.

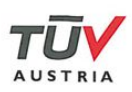

|                                                                                                    |                                                                                                    |                                                    | ertifica                                       | te                              |                                                             |
|----------------------------------------------------------------------------------------------------|----------------------------------------------------------------------------------------------------|----------------------------------------------------|------------------------------------------------|---------------------------------|-------------------------------------------------------------|
| (1)                                                                                                    |                                                                                                    | EC Type Ex                                         | camination (                                   | Certifica                       | te                                                          |
| (2)                                                                                                    | Equipment or protective system intended for use in potentially explosive atmospheres – Directive 94/9/EC                                                                                                    |                                                    |                                                |                                 |                                                             |
| (3)                                                                                                    |                                                                                                    | ΤÜV-                                               | -A 11ATEX000                                   | 01X                             |                                                             |
| (4)                                                                                                    | Equipment:                                                                                                    | GPRS data - logger                                 | r NivuLog                                      |                                 |                                                             |
| (5)                                                                                                    | Applicant:                                                                                                    | Nivus GmbH                                         |                                                |                                 | $\overline{C}$                                              |
| (6)                                                                                                    | Address:                                                                                                    | lm Täle 2, D-75031                                 | Eppingen; German                               | Y                               | (EX)                                                        |
| (7)                                                                                                    | This equipm thereto is spe                                                                                                    | ent or protective system<br>ecified in the schedul | stem and any acce<br>e to this certificate a   | ptable variati<br>nd the docum  | on<br>ents therein referred to.                             |
| (8)                                                                                                    | 1) TÜV AUSTRIA SERVICES GMBH, notified body number 0408 in accordance with article 9 of<br>Directive 94/9/EC of the European Parliament and Council of 23 March 1994, certifies that this<br>equipment or protective system has been found to comply with the design and construction of<br>equipment and protective system intended for use in potentially explosive atmospheres, given in<br>Annex II of the Directive.<br>The examination and test results are recorded in confidential report 2011-ET/PZW-EX-0-000055 |                                                    |                                                |                                 |                                                             |
| (9)                                                                                                    | Compliance with:                                                                                                    | with the Essential He                              | alth and Safety Req                            | uirements bee                   | en assured by compliance                                    |
|                                                                                                    | EN 600                                                                                                    | 79-0:2006                                          | EN 60079-11:200                                | 7 E                             | N 60079-18:2004                                             |
| (10)                                                                                                    | If the sign X system is sul                                                                                                    | is placed after the c<br>oject to special condit   | ertificate number, it<br>tions for safe use sp | indicates tha<br>ecified in the | t the equipment or protective schedule to this certificate. |
| (11) This EC Type examination certificate relates only to the design, examination and tests of the<br>specified equipment or protective system in accordance with the Directive 94/9/EC. Further<br>requirements of the Directive apply to the manufacturing process and supply of this equipment<br>or protective system. These are not covered by this certificate. |                                                                                                    |                                                    |                                                |                                 |                                                             |
| (12)                                                                                                    | The marking                                                                                                    | of the equipment or p                              | protective system sh                           | all include the                 | following:                                                  |
|                                                                                                    | ⟨ <sub>EX</sub> ⟩    2 G                                                                                                    | Ex ib mb IIB T4                                    | l                                              |                                 |                                                             |
| 19.05.                                                                                                    | 2011                                                                                                    | Dipl.                                              | Ing. Kurt Mayerho                              | ofer                            |                                                             |
| Date C                                                                                                    | The destroy                                                                                                    | Certin                                             | ication representat                            | ive                             | End of validity                                             |
|                                                                                                    | The duplication                                                                                                    | on of this document in part                        | is is subject to the approv                    | al by TUV AUST                  | RIA SERVICES GMBH                                           |
| TÜV A<br>Electric<br>1230 V                                                                                                    | TÜV AUSTRIA SERVICES GMBH 11ATEX0001Xe. Page 1/4 Tel.: +43 / 1 / 610 91-6402<br>Electrical Engineering 1230 Vienna/Austria, Deutschstrasse 10 e-mail: et@tuv.at<br>http://www.tuv.at                                                                                                    |                                                    |                                                |                                 |                                                             |

L'agrément est valable uniquement en liaison avec le marquage correspondant sur la plaque signalétique du capteur.

L'attestation d'examen CE type est disponible sur Internet sous www.nivus.com.